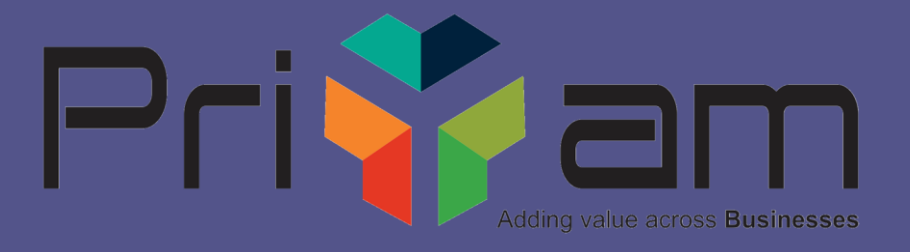

## Digital Signature

Customized module in Tally.ERP9

### Did you know?

# Tally can be Tailored to suit individual needs.

- Every business has peculiar way of handling the business activities.
- Although Tally satisfies 95% of any Business needs still there is a scope for 5% gap filling.
- How to fulfil this GAP?

### Answer : Through TDL Technologies

- TDL Tally Definition Language
- Utility provided by Tally itself helps in handling Simple/ complex Business scenarios.
- Simple?

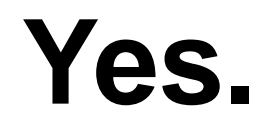

### Yet Powerful!!!

### **Digital Signature Module**

- The Module provides Digital Sign to every outgoing document.
- Digital Invoicing can save costs , time and efforts.
- A Digital signature is mandatory by GST Act on all Invoices sent through e-mail. \*\*

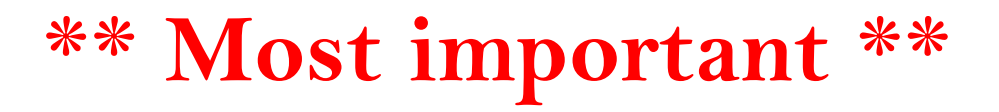

### **Digital Signature Module**

- > Auto creation of digitally signed invoices.
- Digitally Signed Invoice can be authenticated

The signed and unsigned PDF copy is moved to a backup folder for Safety.

## Steps to Install

Note:

To start the digital signature usage in Tally.ERP9, the Digital Signature lock must be installed.
As a best practice it is advisable to take back up your company data before installing the Add-on.

#### Add supporting files in Tally.ERP9 folder (Absolutely essential)

| 😋 🕞 – 📕 🕨 DSC 🕨                                                                                                    | DSC                                                                                                    |                                                                                                    | ✓ 4 Search DSC |
|----------------------------------------------------------------------------------------------------|----------------------------------------------------------------------------------------------------|----------------------------------------------------------------------------------------------------|----------------|
| Organize 👻 Include                                                                                                    | in library 👻 Share with 👻 New fo                                                                                                    | lder                                                                                                    | ii 🔹 🗍 🔞       |
| ☆ Favorites                                                                                                    | Name                                                                                                    | Date modified 🔻 Type Size                                                                                                    |                |
| <ul> <li>Desktop</li> <li>Downloads</li> <li>OneDrive</li> <li>Recent Places</li> <li>Libraries</li> <li>Documents</li> <li>Music</li> <li>Pictures</li> <li>Videos</li> <li>Computer</li> <li>Win7 (C:)</li> <li>Data (D:)</li> <li>Network</li> <li>ADMIN-PC</li> </ul> | <ul> <li>BouncyCastle.Crypto.dll</li> <li>Digital Signature.tcp</li> <li>DigitalSignature.exe</li> <li>DSC.jpg</li> <li>itextsharp.dll</li> </ul> | 15-03-2019 PM 03:       Application extens       2,428 KB         17-10-2019 PM 05:       TCP File       6 KB         15-03-2019 PM 03:       Application       10 KB         28-03-2019 PM 05:       JPEG image       5 KB         15-03-2019 PM 03:       Application extens       3,976 KB |                |
|                                                                                                    |                                                                                                    |                                                                                                    |                |
| 5 items                                                                                                    |                                                                                                    |                                                                                                    |                |

#### Attach TCP file to Tally.ERP9. Gateway of Tally > Configuration(F12) > Product & Features(T) > Manage Local TDL(F4) (Following screen will appear)

| Tally.ERP       | 9               |                   |                  |                         |                  |             |             |                     |                     |                   |          |
|-----------------|-----------------|-------------------|------------------|-------------------------|------------------|-------------|-------------|---------------------|---------------------|-------------------|----------|
| P: Print        | E: Expo         | rt <u>M</u> :     | E-Mail           | <u>O</u> : Upload       | S: TallyShop     | G: Language | K: Keyboard | K: Control Centre   | H: Support Centre   | H: Help           |          |
| TDL Configu     | uration         |                   |                  |                         |                  |             |             |                     |                     | Ctrl + M 🗙        |          |
| S. No. N        |                 |                   |                  |                         |                  |             |             |                     |                     |                   |          |
| Droduct Dr      |                 |                   |                  |                         |                  |             |             |                     |                     |                   | ľ        |
| 1 Ta            |                 |                   |                  |                         |                  |             |             |                     |                     |                   |          |
| TDL Files/      |                 |                   |                  |                         |                  |             |             |                     |                     |                   |          |
| 1 0             |                 |                   |                  |                         |                  |             |             |                     |                     |                   |          |
|                 |                 |                   |                  |                         | TDL Con          | figuration  |             |                     |                     |                   |          |
|                 |                 |                   | Load TDL fil     | es on startup           | ? Yes            |             |             |                     |                     |                   |          |
|                 |                 |                   | List of TDL f    | files to preload on sta | rtup : Insta D-S | Sign.tcp_   |             |                     |                     |                   |          |
|                 |                 |                   |                  |                         |                  |             |             |                     |                     |                   |          |
|                 |                 |                   |                  |                         |                  |             |             |                     |                     |                   |          |
|                 |                 |                   |                  |                         |                  |             |             |                     |                     |                   |          |
|                 |                 |                   |                  |                         |                  |             |             |                     |                     |                   |          |
|                 |                 |                   |                  |                         |                  |             |             |                     |                     |                   |          |
|                 |                 |                   |                  |                         |                  |             |             |                     |                     |                   |          |
|                 |                 |                   |                  |                         |                  |             |             |                     |                     |                   |          |
|                 |                 |                   |                  |                         |                  |             |             |                     |                     |                   |          |
|                 |                 |                   |                  |                         |                  |             |             |                     |                     |                   |          |
|                 |                 |                   |                  |                         |                  |             |             |                     |                     |                   | /        |
|                 |                 |                   |                  |                         |                  |             |             |                     |                     |                   |          |
|                 |                 |                   |                  |                         |                  |             |             |                     |                     |                   |          |
|                 |                 |                   |                  |                         |                  |             |             |                     |                     |                   |          |
| <u>Q</u> : Quit |                 |                   |                  |                         |                  |             |             |                     |                     |                   |          |
| Tally MAIN      | -> Company Info | -> Product & Feat | ures> TDL Config | guration                |                  | <u> </u>    |             | © Tally Solutions P | /vt Ltd., 1988-2019 | Tue, 12 Nov, 2019 | 10:55:08 |

#### Select option to add Digital Signature on your invoice. Gateway of Tally > Features(F11) > Add ons(F6)

| 🛐 Tally.ERP 9      | 1000               |                                             | _                   |                           |                     |             |                           |                   |                   |               |
|--------------------|--------------------|---------------------------------------------|---------------------|---------------------------|---------------------|-------------|---------------------------|-------------------|-------------------|---------------|
| P: Print           | E: Export          | M: E-Mail                                   | O: Upload           | S: TallyShop              | G: Language         | K: Keyboard | <u>K</u> : Control Centre | H: Support Centre | H: Help           | F1: Accounts  |
| Company Operatio   | ons Alteration     |                                             |                     |                           |                     |             |                           |                   | Ctrl + M 🗶        | F2: Inventory |
| Office Invoice     |                    |                                             |                     |                           |                     |             |                           |                   |                   | F3: Statutory |
| I Velerence no     |                    |                                             |                     | Company:                  | DEMO COMPANY        |             |                           |                   |                   | F4: TSS       |
| Party A/c name     |                    |                                             |                     | Add-O                     | n Features          |             |                           |                   |                   | F5: Audit     |
| Name of Item       |                    | Enable OutStandin                           | g FollowUp          | ? No                      |                     |             |                           | Rate per Dis      |                   | F6: Add-Ons   |
|                    |                    | Hide Pop-Up on Star                         | up                  | ? No                      | Jo                  |             |                           |                   |                   |               |
|                    |                    |                                             |                     | Tes / I                   |                     |             |                           |                   |                   |               |
| Demo               |                    | Activate Digital Signa<br>Mail After Signin | ture (Y/N)          | Yes No                    |                     |             |                           | 423.73 NO         |                   |               |
| no. or publicages. |                    | Set/Alter Email (                           | Configuration (Y/N) | ? No                      |                     |             |                           |                   |                   |               |
| Cast               |                    |                                             |                     |                           |                     |             |                           |                   |                   |               |
| Sgst               |                    |                                             |                     |                           |                     |             |                           |                   |                   |               |
|                    |                    |                                             |                     |                           |                     |             |                           |                   |                   |               |
|                    |                    |                                             |                     |                           |                     |             |                           |                   |                   |               |
|                    |                    |                                             |                     |                           |                     |             |                           |                   |                   |               |
|                    |                    |                                             |                     |                           |                     |             |                           |                   |                   |               |
|                    |                    |                                             |                     |                           |                     |             |                           |                   |                   |               |
|                    |                    |                                             |                     |                           |                     |             |                           |                   |                   |               |
|                    |                    |                                             |                     |                           |                     |             |                           |                   |                   |               |
|                    |                    |                                             |                     |                           |                     |             |                           |                   |                   |               |
|                    |                    |                                             |                     |                           |                     |             |                           |                   |                   |               |
|                    |                    |                                             |                     |                           |                     |             |                           |                   |                   |               |
|                    |                    |                                             |                     | Click on Shop I           | button to buy Add-O | ns          |                           |                   |                   |               |
| Narration:         |                    | F1: Accounts                                | F2: Inventory       | F3: Statutory             | F4: TSS             | F5: Audit   | F6: Add-Ons               |                   |                   |               |
|                    |                    |                                             |                     |                           |                     |             |                           |                   |                   |               |
| Q: Quit            | : Accept           |                                             |                     |                           |                     |             |                           |                   |                   |               |
| T II MAINI - C I   | (7.11              | - M                                         |                     |                           | ×                   |             | ATH CLU PH                | 1.1.1000.2010     | Ctrl + N          | 141412        |
| Tally MAIN> Gate   | way of Tally> Disp | lay Menu> Day Book                          | > Accounting Vouc   | ner Alteration (Secondar) | y)> Company O       |             | © Tally Solutions Pvt     | Ltd., 1988-2019   | Thu, 24 Oct, 2019 | 14:14:13      |

On same screen select the option for sending an automatic email with digitally signed invoice.

| 📜 Tally.ERP 9            |             |                                             |                      |                      |                    |             |                       |                   |                   |               |
|--------------------------|-------------|---------------------------------------------|----------------------|----------------------|--------------------|-------------|-----------------------|-------------------|-------------------|---------------|
| P: Print E: E:           | xport       | M: E-Mail                                   | O: Upload            | <u>S</u> : TallyShop | G: Language        | K: Keyboard | K: Control Centre     | H: Support Centre | H: Help           | F1: Accounts  |
| Company Operations Alte  | eration     |                                             |                      |                      |                    |             |                       |                   | Ctrl + M 😠        | F2: Inventory |
| Curren                   | t Period    |                                             | 0                    | 0-4-                 |                    |             |                       |                   |                   | F3: Statutory |
| 1-4-2018 t               | o 31-3-2019 |                                             |                      | Company: DE          | MO COMPANY         |             |                       |                   |                   | F4: TSS       |
|                          |             |                                             |                      | Add-On               | Features           |             |                       |                   |                   | F5: Audit     |
| Name of Company          | 1           | Enable OutStanding                          | j FollowUp           | ? No                 |                    |             |                       |                   |                   | F6: Add-Ons   |
|                          | 1           | Hide Pop-Up on Star                         | up                   | ? No                 |                    |             |                       |                   |                   |               |
| DEMO COMPANY             |             |                                             |                      | <b>X</b> (3)         |                    |             |                       |                   |                   |               |
|                          | 1           | Activate Digital Signa<br>Mail After Signin | ture (Y/N)           | Yes Yes/No<br>Yes    |                    |             |                       |                   |                   |               |
|                          |             | Set/Alter Email 0                           | Configuration (Y/N)  | Yes No               |                    |             |                       |                   |                   |               |
|                          |             |                                             |                      | Yes                  | -                  |             |                       |                   |                   |               |
|                          |             |                                             |                      |                      |                    |             |                       |                   |                   |               |
|                          |             |                                             |                      |                      |                    |             |                       |                   |                   |               |
|                          |             |                                             |                      |                      |                    |             |                       |                   |                   |               |
|                          |             |                                             |                      |                      |                    |             |                       |                   |                   |               |
|                          |             |                                             |                      |                      |                    |             |                       |                   |                   |               |
|                          |             |                                             |                      |                      |                    |             |                       |                   |                   |               |
|                          |             |                                             |                      |                      |                    |             |                       |                   |                   |               |
|                          |             |                                             |                      |                      |                    |             |                       |                   |                   |               |
|                          |             |                                             |                      |                      |                    |             |                       |                   |                   |               |
|                          |             |                                             |                      |                      |                    |             |                       |                   |                   |               |
|                          |             |                                             |                      |                      |                    |             |                       |                   |                   |               |
|                          | -           |                                             |                      | Click on Shop but    | tton to buy Add-Or | IS          |                       |                   |                   |               |
|                          |             | F1: Accounts                                | F2: Inventory        | F3: Statutory        | F4: TSS            | F5: Audit   | F6: Add-Ons           |                   |                   |               |
|                          | [           |                                             |                      |                      |                    | [           | [                     |                   |                   |               |
| Q: Quit Acce             | pt          |                                             |                      |                      |                    |             |                       |                   | Ctul J. N         |               |
| Tally MAIN> Gateway of T | ally> Com   | pany Features> Com                          | pany Operations Alte | ration               |                    |             | © Tally Solutions Pvt | Ltd., 1988-2019   | Thu, 24 Oct, 2019 | 13:13:45      |

If you wish to send an email, select the option to set/alter email configuration. When selected Yes, following screen will appear. Enter all the required details.

| Tally.ERP 9                     |                        |                      |                      |             |             |                      |                   |                               |          |
|---------------------------------|------------------------|----------------------|----------------------|-------------|-------------|----------------------|-------------------|-------------------------------|----------|
| P: Print E: Export              | M: E-Mail              | O: Upload            | <u>S</u> : TallyShop | G: Language | K: Keyboard | K: Control Centre    | H: Support Centre | H: Help                       |          |
| mDSignConfiguration             |                        |                      |                      |             |             |                      |                   | Ctrl + M                      |          |
| Current Period                  |                        |                      |                      |             |             |                      |                   |                               |          |
| 1-4-2010 to 31-3-20             |                        |                      |                      |             |             |                      |                   |                               |          |
|                                 |                        |                      |                      |             |             |                      |                   |                               |          |
| Name of Company                 |                        |                      |                      |             |             |                      |                   |                               |          |
| DEMO COMPANY                    |                        |                      |                      |             |             |                      |                   |                               |          |
|                                 |                        | E-Mail Configu       | uration              |             |             |                      |                   |                               |          |
|                                 |                        | Email Server Na      | ame :[smtp.gma       | il.com      |             |                      |                   |                               |          |
|                                 |                        | Email Port           | : 587                |             |             |                      |                   |                               |          |
|                                 |                        | Use SSL              | : Yes                |             |             |                      |                   |                               |          |
|                                 |                        | From Email Add       | Iress : Demo@gi      | mail.com    |             |                      |                   |                               |          |
|                                 |                        | Email Name           | : Demo@gi            | mail.com    |             |                      |                   |                               |          |
|                                 |                        | Email Password       |                      | mail.com    |             |                      |                   |                               |          |
|                                 |                        | Email Subject        | : Test DSC           |             |             |                      |                   |                               |          |
|                                 |                        | Email Message        | : Test               |             |             |                      |                   |                               |          |
|                                 |                        |                      |                      |             |             |                      |                   |                               |          |
|                                 |                        |                      |                      |             |             |                      |                   |                               |          |
|                                 |                        |                      |                      |             |             |                      |                   |                               |          |
|                                 |                        |                      |                      |             |             |                      |                   |                               |          |
|                                 |                        |                      |                      |             |             |                      |                   |                               |          |
|                                 |                        |                      |                      |             |             |                      |                   |                               |          |
|                                 |                        |                      |                      |             |             |                      |                   |                               |          |
| Q: Quit                         |                        |                      |                      |             |             |                      |                   |                               |          |
| Tally MAIN> Gateway of Tally> C | ompany Features> Compa | ny Operations Altera | tion> mDSignConfig   | uration     |             | © Tally Solutions Py | t Ltd., 1988-2019 | Ctrl + N<br>Thu, 24 Oct, 2019 | 13:13:22 |

#### Make sure that E mail field in Party's ledger is properly filled.

| LERP 9                                                                                                    |                                                                                                    |
|----------------------------------------------------------------------------------------------------|----------------------------------------------------------------------------------------------------|
| t E-Mail O: Upload S: TallyShop G: Language K: Keyboard K: Control Centre H: Support Centre H: Help                                                                                                    | F3: Company                                                                                                    |
| er Alteration DEMO COMPANY Ctrl Kumar Rane S 96,33,185.72 Dr 96,33,185.72 Cr                                                                                                    | + M × F3: New Company<br>F10: Edit Sort                                                                                                    |
| : XI.A<br>(Sundry Debtors)       Name       : Kumar Rane<br>Address         in balances bill-by-bill       ? Yes         ault credit days during voucher ertry?       No         y values are affected       ? No         y values are affected       ? No         :entres are applicable       ? No         :entres are applicable | L: Details<br>B: Set Chq Books<br>S: Set Chq Printing<br>G: Groups<br>L: Ledgers<br>S: Cost Category<br>C: Cost Centre<br>V: Voucher Types |
| Opening Balance ( on 1-Apr-2017) :                                                                                                    |                                                                                                    |
| t A: Accept D: Delete                                                                                                    | F11: Features                                                                                                    |
| Ctrl                                                                                                    | + N F12: Configure                                                                                                    |

Set the 'Use digital signature while printing' option to Yes on all the required voucher types window.

| 📜 Tally.ERP 9                                                                                                    | A                                                                                                    |                                                                                                    | tant tanon in the st                                                     | B           |                       |                   |                   |                                                               |
|----------------------------------------------------------------------------------------------------|----------------------------------------------------------------------------------------------------|----------------------------------------------------------------------------------------------------|--------------------------------------------------------------------------|-------------|-----------------------|-------------------|-------------------|---------------------------------------------------------------|
| P: Print E: Export                                                                                                    | <u>M</u> : E-Mail                                                                                     | 0: Upload S: TallyShop                                                                                                    | G: Language                                                              | K: Keyboard | K: Control Centre     | H: Support Centre | H: Help           | F3: Company                                                   |
| Voucher Type Alteration<br>English :<br>Name : Sales                                                                                                    |                                                                                                    |                                                                                                    | DEMO COMPANY                                                             |             |                       |                   | Ctri+M b          | F3: New Company<br>F10: Skip Sort                             |
| General<br>Select type of voucher : Sales<br>Abbreviation : Sale<br>Method of voucher numbering<br>Use advanced configuration<br>Use effective dates for vouchers<br>Make this voucher type as 'Optional' by<br>Allow narration in voucher<br>Provide narrations for each ledger in voi<br>Enable default accounting allocations<br>Set/Alter Default Accounting Entries<br>Position Index in Reports<br>Use Digital Signature while Printing | ? Automatic<br>? No<br>? No<br>? default ? No<br>ucher ? No<br>? Yes<br>? No<br>? No<br>? No<br>? Yes | Print voucher after saving<br>Use for POS invoicing<br>Default title to print<br>Default bank<br>Default jurisdiction<br>Use as tax invoice<br>Set/alter declaration | Printing<br>? No<br>? No<br>:<br>: J Not Applicable<br>:<br>? No<br>? No |             | <u>Name of Class</u>  |                   |                   | G: Groups<br>L: Ledgers<br>S: Cost Category<br>C: Cost Centre |
| Q: Quit Accept D:                                                                                                    | Delete                                                                                                |                                                                                                    |                                                                          |             |                       |                   | Ctrl + N          | ⊻: Voucher Types<br>F11: Features<br>F12: Configure           |
| Tally MAIN> Gateway of Tally> Accou                                                                                                    | nts Info> Voucher Types                                                                               | > Voucher Type Alteration                                                                                                    |                                                                          |             | © Tally Solutions Pvt | t Ltd., 1988-2019 | Thu, 24 Oct, 2019 | 13:15:20                                                      |

#### Set the configuration for Digital Signature invoice location.

#### Setting for Voucher Types Sales, Sales Order, Delivery Note, Credit Note, Purchase, Purchase Order

| 📜 Tally.ERP 9                           | 100                 |                   |                          |                      |             |                      |                      |                    |                             |          |
|-----------------------------------------|---------------------|-------------------|--------------------------|----------------------|-------------|----------------------|----------------------|--------------------|-----------------------------|----------|
| P: Print                                | E: Export           | M: E-Mail         | O: Upload                | <u>S</u> : TallyShop | G: Language | K: Keyboard          | K: Control Centre    | H: Support Centre  | H: Help                     |          |
| DGSpec                                  |                     |                   |                          | DEM                  | O COMPANY   |                      |                      |                    | Ctrl + M 🛪                  | ]        |
| English :                               |                     |                   |                          |                      |             |                      |                      |                    |                             |          |
| Name : (                                |                     |                   |                          |                      |             |                      |                      |                    |                             |          |
|                                         |                     |                   |                          |                      |             |                      |                      |                    |                             |          |
|                                         |                     |                   |                          |                      |             |                      |                      |                    |                             |          |
|                                         |                     |                   |                          |                      |             |                      |                      |                    |                             |          |
| Select type of v                        |                     |                   |                          |                      |             |                      |                      |                    |                             |          |
| Abbreviation                            |                     |                   | Signature On Page        | : First Page         | •           | V.Diasht(t) L - ft() |                      |                    |                             |          |
| Method of vouch                         |                     |                   | X (Space from Botto      | (m) : 340            | -           | Y:UP(+)-Down(-)      |                      |                    |                             |          |
| Use advanced                            |                     |                   | Signature Reason         | · LApprove           |             | ¬ ··· ··             |                      |                    |                             |          |
| Use effective dat                       |                     |                   | Location                 | : Kolhapur           |             | -                    |                      |                    |                             |          |
| Make this vouch                         |                     |                   | Signature Visible        | : Yes                |             |                      |                      |                    |                             |          |
| Allow narration in<br>Provide narration |                     |                   | Signature with Imag      | ge : Yes             |             |                      |                      |                    |                             |          |
|                                         |                     |                   | Signature In             | nage : D:\Tally.E    | RP9\DSC.jpg |                      |                      |                    |                             |          |
| Enable default a                        |                     |                   | PDF Export Locatio       | n : D:\DSC           |             |                      |                      |                    |                             |          |
| Position Index in                       |                     |                   | Paper Size               | : A4                 |             |                      |                      |                    |                             |          |
| Use Digital Sign                        |                     |                   |                          |                      |             |                      |                      |                    |                             |          |
|                                         |                     |                   |                          |                      |             |                      |                      |                    |                             |          |
|                                         |                     |                   |                          |                      |             |                      |                      |                    |                             |          |
|                                         |                     |                   |                          |                      |             |                      |                      |                    |                             |          |
|                                         |                     |                   |                          |                      |             |                      |                      |                    |                             |          |
|                                         |                     |                   |                          |                      |             |                      |                      |                    |                             |          |
| Q: Quit                                 |                     |                   |                          |                      |             |                      |                      |                    |                             |          |
| Tally MAIN> Ga                          | teway of Tally> Acc | ounts Info> Vour  | her Types> Voucher Type  | Alteration> DGSpe    | ^           |                      | C Tally Solutions Pu | t   td   1988-2019 | Ctrl + N<br>Fri 25 Oct 2019 | 13:33:26 |
| runy water 2 Ga                         | neway of rany> Acc  | ounts into,> vout | and types a voucher type | Alteration> Dosper   | ·           |                      | S rany solutions PV  | 1 200, 1900-2019   | 11, 25 OC, 2015             | 13.33.20 |

#### Setting for Voucher Types Payment, Receipt, Journal

| 📜 Tally.ERP 9                      | _                      | <u> </u>           | _                      | <u> </u>             | _           | _                |                     | _                  |                   |          |
|------------------------------------|------------------------|--------------------|------------------------|----------------------|-------------|------------------|---------------------|--------------------|-------------------|----------|
| P: Print                           | E: Export              | M: E-Mail          | O: Upload              | <u>S</u> : TallyShop | G: Language | K: Keyboard      | K: Control Centre   | H: Support Centre  | H: Help           |          |
| DGSpec                             |                        |                    |                        | DEM                  | O COMPANY   |                  |                     |                    | Ctrl + M 🗴        |          |
| English :                          |                        |                    |                        |                      |             |                  |                     |                    |                   |          |
| Name :                             |                        |                    |                        |                      |             |                  |                     |                    |                   |          |
|                                    |                        |                    |                        |                      |             |                  |                     |                    |                   |          |
|                                    |                        |                    |                        |                      |             |                  |                     |                    |                   |          |
|                                    |                        |                    |                        |                      |             |                  |                     |                    |                   |          |
| Select type of                     |                        |                    |                        |                      |             |                  |                     |                    |                   |          |
| Abbreviation                       |                        |                    | Signature On Page      | : Last Page          | •           |                  |                     |                    |                   |          |
| Method of vouc                     |                        |                    | X (Space from Bottom   | ) : 130              |             | X:Right(+)-Left( | -)                  |                    |                   |          |
| Use advance                        |                        |                    | Y (Space from Bottom   | Left) : 315          |             | Y:UP(+)-Down(-   | •)                  |                    |                   |          |
| Use effective da                   |                        |                    | Signature Reason       | : Done               |             |                  |                     |                    |                   |          |
| Make this vouc                     |                        |                    | Location               | Koinapur             |             |                  |                     |                    |                   |          |
| Allow narration                    |                        |                    | Signature with Image   | · Ves                |             |                  |                     |                    |                   |          |
| Provide narratio                   |                        |                    | Signature Ima          | ge D:\Tally Fl       | RP9\DSC ing |                  |                     |                    |                   |          |
| Enable default                     |                        |                    | PDF Export Location    | : D:\DSC             |             |                  |                     |                    |                   |          |
| Set/Alter Defa<br>Position Index i |                        |                    | Paper Size             | : A4                 |             |                  |                     |                    |                   |          |
| Use Digital Sig                    |                        |                    |                        |                      |             |                  |                     |                    |                   |          |
|                                    |                        |                    |                        |                      |             |                  |                     |                    |                   |          |
|                                    |                        |                    |                        |                      |             |                  |                     |                    |                   |          |
|                                    |                        |                    |                        |                      |             |                  |                     |                    |                   |          |
|                                    |                        |                    |                        |                      |             |                  |                     |                    |                   |          |
|                                    |                        |                    |                        |                      |             |                  |                     |                    |                   |          |
| 0.0.1                              |                        | [                  |                        |                      |             |                  | [                   | [                  |                   |          |
|                                    |                        |                    |                        |                      | <u> </u>    |                  |                     |                    | Ctrl + N          |          |
| Tally MAIN> G                      | ateway of Tally> Accou | ints Info> Voucher | Types> Voucher Type Al | teration> DGSpec     |             |                  | © Tally Solutions P | rt Ltd., 1988-2019 | Fri, 25 Oct, 2019 | 14:14:15 |

Set the configuration for Digital Signature file with or without check mark; also set the signature image path & export location.

| 🛐 Tally.ERP 9    |                        |                |                           |                      |                     |             |                             |                    | _                 |          |
|------------------|------------------------|----------------|---------------------------|----------------------|---------------------|-------------|-----------------------------|--------------------|-------------------|----------|
| P: Print         | E: Export              | M: E-Mail      | O: Upload                 | <u>S</u> : TallyShop | <u>G</u> : Language | K: Keyboard | I <u>K</u> : Control Centre | H: Support Centre  | H: Help           |          |
| DGSpec           |                        |                |                           | DEM                  | IO COMPANY          |             |                             |                    | Ctrl + M 🗙        |          |
| English          |                        |                |                           |                      |                     |             |                             |                    |                   |          |
| Name :           |                        |                |                           |                      |                     |             |                             |                    |                   |          |
|                  |                        |                |                           |                      |                     |             |                             |                    |                   |          |
|                  |                        |                |                           |                      |                     |             |                             |                    |                   |          |
|                  |                        |                |                           |                      |                     |             |                             |                    |                   |          |
| Select type of   |                        |                | Signature On Page         | · First Pag          | 0                   | _           |                             |                    |                   |          |
| Abbreviation     |                        |                | X (Space from Botto       | m) : 340             | <u> </u>            |             |                             |                    |                   |          |
| Method of vou    |                        |                | Y (Space from Botto       | m Left) : 190        |                     |             |                             |                    |                   |          |
| Use advanc       |                        |                | Signature Reason          | : I Approve          |                     |             |                             |                    |                   |          |
| Use effective of |                        |                | Location                  | : Kolhapur           |                     |             |                             |                    |                   |          |
| Allow narration  |                        |                | Signature Visible         | : Yes                |                     |             |                             |                    |                   |          |
| Provide narrati  |                        |                | Signature with Imag       | e : Yes              |                     |             |                             |                    |                   |          |
| Enable default   |                        |                | Signature Im              | age : D:\Tally.E     | RP9\DSC.jpg         |             |                             |                    |                   |          |
| Set/Alter Del    |                        |                | PDF Export Location       | · A4                 |                     |             |                             |                    |                   |          |
| Use Digital Si   |                        |                | s                         |                      |                     |             |                             |                    |                   |          |
|                  |                        |                |                           |                      |                     |             |                             |                    |                   |          |
|                  |                        |                |                           |                      |                     |             |                             |                    |                   |          |
|                  |                        |                |                           |                      |                     |             |                             |                    |                   | <br>     |
|                  |                        |                |                           |                      |                     |             |                             |                    |                   |          |
|                  |                        |                |                           |                      |                     |             |                             |                    |                   |          |
| Q: Quit          |                        |                |                           |                      |                     |             |                             |                    |                   |          |
| <u> </u>         |                        |                |                           |                      | ~                   |             |                             |                    | Ctrl + N          |          |
| Tally MAIN>      | Gateway of Tally> Acco | ounts Info> Vo | ucher Types> Voucher Type | Alteration> DGSpe    | c                   |             | © Tally Solutions P         | rt Ltd., 1988-2019 | Fri, 25 Oct, 2019 | 13:33:26 |

### After saving the voucher, if you wish to digitally sign the invoice, select the Digital Signature (Ctl +1) button on the button bar.

| 1 Tally.ERP 9    | _                           | -                 | _                      | _                     | -           | _           |          |                 |                   |                                         |                         |
|------------------|-----------------------------|-------------------|------------------------|-----------------------|-------------|-------------|----------|-----------------|-------------------|-----------------------------------------|-------------------------|
| P: Print         | E: Export                   | M: E-Mail         | O: Upload              | S: TallyShop          | G: Language | K: Keyboard | K: Cont  | trol Centre     | H: Support Centre | H: Help                                 | F1: Accounting Vouchers |
| Accounting Vouc  | her Alteration (Seco        | ndary)            |                        | DEMO                  | COMPANY     |             |          |                 |                   | Ctrl + M 🗙                              | F1: Inventory Vouchers  |
| Office Invoice   | e No. 1101                  |                   |                        |                       |             |             |          |                 |                   | 13-Mar-2019<br>Wednesday                | E2: Order Vouchers      |
|                  |                             |                   |                        |                       |             |             |          |                 |                   | ,,,,,,,,,,,,,,,,,,,,,,,,,,,,,,,,,,,,,,, | F2: Date                |
| Party A/c name   | : Kumar Rane<br>5.000.02 Dr |                   |                        |                       |             |             |          |                 |                   |                                         | F3: Company             |
| Name of Item     |                             |                   |                        |                       |             |             | Quantity | Rate            | Rate per D        | lisc % Amount                           |                         |
|                  |                             |                   |                        |                       |             |             |          | (Incl. of Tax)  | )                 |                                         | 1: Digital Signature    |
| Dama             |                             |                   |                        |                       |             |             | 40.110   | 500.00          | 400 70 100        | 1 227 20                                | F4: Contra              |
| No. of packages: |                             |                   |                        |                       |             |             | 10 NO    | 200.00          | 423.73 NO         | 4,237.30                                | F5: Payment             |
|                  |                             |                   |                        |                       |             |             |          |                 |                   |                                         | F6: Receipt             |
| Cgst             |                             |                   |                        |                       |             |             |          |                 |                   | 381.36                                  | F7: Journal             |
| Sgst             |                             |                   |                        |                       |             |             |          |                 |                   | 381.36                                  | F8: Sales               |
|                  |                             |                   |                        |                       |             |             |          |                 |                   |                                         | E8: Credit Note         |
|                  |                             |                   |                        |                       |             |             |          |                 |                   |                                         | F9: Purchase            |
|                  |                             |                   |                        |                       |             |             |          |                 |                   |                                         | F9: Debit Note          |
|                  |                             |                   |                        |                       |             |             |          |                 |                   |                                         | F10: Reversing Journal  |
|                  |                             |                   |                        |                       |             |             |          |                 |                   |                                         | F10: Memos              |
|                  |                             |                   |                        |                       |             |             |          |                 |                   |                                         | Stock Query             |
|                  |                             |                   |                        |                       |             |             |          |                 |                   |                                         | A. Tax Analysis         |
|                  |                             |                   |                        |                       |             |             |          |                 |                   |                                         | I: Accounting Invoice   |
|                  |                             |                   |                        |                       |             |             |          |                 |                   |                                         | V: As Voucher           |
|                  |                             |                   |                        |                       |             |             |          |                 |                   |                                         | T: Post-Dated           |
| Narration:       |                             |                   |                        |                       |             |             | 10 NO    |                 |                   | 5,000.02                                | L: Optional             |
|                  |                             |                   |                        |                       |             |             |          |                 |                   |                                         |                         |
| O: Quit          | A: Accent D:                | Delete X: Can     | ol l                   |                       |             |             |          |                 |                   |                                         | F11: Features           |
|                  |                             |                   |                        |                       | ~           |             |          |                 |                   | Ctrl + N                                | F12: Configure          |
| Tally MAIN> Gat  | eway of Tally> Displa       | ay Menu> Day Book | > Accounting Voucher A | Iteration (Secondary) | )           |             | © Tally  | Solutions Pvt L | td., 1988-2019    | Thu, 24 Oct, 2019                       | 14:05:11                |

#### Select the Digital Signature certificate and press Ok.

| 🛐 Tally.ERP 9 (N                                                                                                    | ot Responding)                                                                 |                  | _                 |                                                                                                    |                                                                                                    |                                              |             |                  |                 | _                                              |          |
|----------------------------------------------------------------------------------------------------|--------------------------------------------------------------------------------|------------------|-------------------|----------------------------------------------------------------------------------------------------|----------------------------------------------------------------------------------------------------|----------------------------------------------|-------------|------------------|-----------------|------------------------------------------------|----------|
| P: Print<br>Accounting Vot<br>Office Invoid<br>Reference no.:<br>Party A/c name<br><i>Current balance</i><br>Name of Item | E: Export<br>ucher Display<br>Ce No. 1101<br>e : Kumar Rane<br>e : 5,000.02 Dr | M: E-Mail        | <u>O</u> : Upload | DEM                                                                                                    | O COMPANY                                                                                                    | Qui                                          | antity (Ir  | Rate             | Rate per Disc % | Ctrl + M<br>13-Mar-2019<br>Wednesday<br>Amount |          |
| Demo<br>No. of packages<br>Cgst<br>Sgst                                                                                   | 5.                                                                             |                  |                   | Windows Security<br>Confirm Certificat<br>Confirm this certificat<br>click Cancel.<br>Issuer<br>Valid<br>Click | te<br>e by clicking OK. If this<br>:: (n)Code Solutions C/<br>From: 01-08-2018 to 33<br>here to view certificate | A 2014<br>1-07-2020<br>2: prope<br>OK Cancel | £,          | 500.00           | 423.73 NO       | 4,237.30<br>381.36<br>381.36                   |          |
| Narration:                                                                                                    |                                                                                |                  | 0%                |                                                                                                    | 50%                                                                                                    | 100%                                         | . =         |                  |                 | 5,000.02                                       |          |
|                                                                                                    |                                                                                |                  |                   |                                                                                                    | ^                                                                                                    |                                              |             |                  |                 | Ctrl + N                                       |          |
| Tally MAIN> G                                                                                                    | ateway of Tally> Display                                                       | / Menu> Day Bool | k> Accounting Vo  | ucher Alteration (Secondar                                                                                     | V)                                                                                                    |                                              | C Tally Sol | utions Pvt Ltd., | 1988-2019 TI    | hu, 24 Oct, 2019                               | 14:06:25 |

#### Enter the Digital Signature password.

| 🛐 Tally.ERP 9                     | ALC: NO.                      |                | _                |                                                                                       |                                    | _           |           |                        |                  | _                                      |          |
|-----------------------------------|-------------------------------|----------------|------------------|---------------------------------------------------------------------------------------|------------------------------------|-------------|-----------|------------------------|------------------|----------------------------------------|----------|
| P: Print                          | E: Export                     | M: E-Mail      | O: Upload        | <u>S</u> : TallyShop                                                                  | G: Language                        | K: Keyboard | K: Contro | ol Centre              | : Support Centre | H: Help                                |          |
| Office Invoice<br>Reference no.:  | e No. 1101                    |                |                  | DEMO                                                                                  | D COMPANY                          |             |           |                        |                  | Ctrl + M x<br>13-Mar-2019<br>Wednesday |          |
| Party A/c name<br>Current balance | : Kumar Rane<br>: 5,000.02 Dr |                |                  |                                                                                       |                                    |             |           |                        |                  |                                        |          |
| Name of Item                      |                               |                |                  |                                                                                       |                                    |             | Quantity  | Rate<br>(Incl. of Tax) | Rate per Di      | isc % Amount                           |          |
| Demo<br>No. of packages:          |                               |                |                  | Windows Security                                                                      | _                                  | _           |           | 500.00                 | 423.73 NO        | 4,237.30                               |          |
| Cgst<br>Sgst                      |                               |                |                  | Microsoft Smart<br>Please enter your digit<br>Plase enter your digit<br>PIN<br>Citick | Card Provider<br>al signature PIN. |             | ancel     |                        |                  | 381.36<br>381.36                       |          |
| Narration:                        |                               |                | 0%               |                                                                                       | 50%                                | 11          | ]<br>00%  |                        |                  | 5,000.02                               |          |
| Q: Quit                           |                               |                |                  |                                                                                       | <u> </u>                           |             | _         |                        |                  | Ctrl + N                               |          |
| Tally MAIN> Gat                   | eway of Tally> Display        | Menu> Day Book | > Accounting Vol | ucher Alteration (Secondar                                                            | y)                                 |             | © Tally S | olutions Pvt Lt        | d., 1988-2019    | Thu, 24 Oct, 2019                      | 14:07:53 |

#### Notification will appear about successfully sent email.

| 📜 Tally.ERP 9:900                 | 0                   |                  | -         | -                    |             |             |                  |               |                |                          |                         |
|-----------------------------------|---------------------|------------------|-----------|----------------------|-------------|-------------|------------------|---------------|----------------|--------------------------|-------------------------|
| P: Print                          | E: Export           | M: E-Mail        | O: Upload | <u>S</u> : TallyShop | G: Language | K: Keyboard | K: Control Cent  | re <u>H</u> : | Support Centre | H: Help                  | F1: Accounting Vouchers |
| Accounting Vou                    | cher Creation       |                  |           | DEM                  | IO COMPANY  |             |                  |               |                | Ctrl + M                 | F1: Inventory Vouchers  |
| Office Invoic                     | e No. 1101          |                  |           |                      |             |             |                  |               |                | 13-Mar-2019<br>Wednesday | E2: Order Vouchers      |
|                                   |                     | -                |           |                      |             |             |                  |               |                | realizably               | F2: Date                |
| Party A/c name<br>Current balance | : Kumar Rane        |                  |           |                      |             |             |                  |               |                |                          | F3: Company             |
| Name of Item                      |                     |                  |           |                      |             |             | Qua              | ntity         | Rate per Dis   | sc % Amount              |                         |
|                                   |                     |                  |           |                      |             |             |                  |               |                |                          | 1: Digital Signature    |
| Demo                              |                     |                  |           |                      |             |             | 1                | IO NO         | 423.73 NO      | 4,237.30                 | F4: Contra              |
|                                   |                     |                  |           |                      |             |             |                  |               |                |                          | F5: Payment             |
| Cgst                              |                     |                  |           |                      |             |             |                  |               |                | 381.36<br>381 36         | F6: Receipt             |
| Jagar                             |                     |                  |           |                      |             |             |                  |               |                | 501.50                   | F7: Journal             |
|                                   |                     | [                |           |                      |             |             |                  |               |                |                          | F8: Sales               |
|                                   |                     |                  |           | Pl                   | ease Wait   |             |                  |               |                |                          | F8: Credit Note         |
|                                   |                     |                  |           |                      |             |             |                  |               |                |                          | F9: Purchase            |
|                                   |                     |                  |           |                      |             |             |                  |               |                |                          | F9: Debit Note          |
|                                   |                     |                  |           |                      |             |             |                  |               |                |                          | F10: Reversing Journal  |
|                                   |                     |                  |           |                      |             |             |                  |               |                |                          | <u>F10</u> : Memos      |
|                                   |                     |                  |           |                      |             |             |                  |               |                |                          | S: Stock Query          |
|                                   |                     |                  |           |                      |             |             |                  |               |                |                          | A: Tax Analysis         |
|                                   |                     |                  |           |                      |             |             |                  |               | Success : Mail | Sent with Digital        | L. Accounting Invoice   |
|                                   |                     |                  |           |                      |             |             |                  |               | Sign           | ature.                   | V: As Voucher           |
|                                   |                     |                  |           |                      |             |             |                  |               |                |                          | T: Post-Dated           |
| Narration:                        |                     |                  |           |                      |             |             |                  | 0 NC          |                |                          | L: Optional             |
|                                   |                     |                  | 0%        |                      | 50%         | 100%        | 6                |               |                |                          |                         |
| 0.0.3                             | [a. a]r             | D. D. Lata       | N. Ormani |                      |             | [           |                  |               | (press         | any key)                 | F11: Features           |
|                                   | Accept              | D: Delete        | A: Cancel |                      | ^           |             |                  |               |                | Ctrl + N                 | F12: Configure          |
| Tally MAIN> Ga                    | teway of Tally> Acc | counting Voucher | Creation  |                      |             |             | © Tally Solution | s Pvt Ltd     | ., 1988-2019   | Thu, 24 Oct, 2019        | 13:47:10                |

Digitally signed documents are exported in a specific folder. These exported files can be viewed in the folder mentioned at file export location.

| Organize <                                                                                                    |                                                                                                    | uter 🕨 Data (D:) 🕨 DSC                                                                              |                                            |                                    | L              |   | ÷ 44 | Search DSC |  | x |
|----------------------------------------------------------------------------------------------------|----------------------------------------------------------------------------------------------------|----------------------------------------------------------------------------------------------------|--------------------------------------------|------------------------------------|----------------|---|------|------------|--|---|
| Name       Date modified       Type       Size         Image: Desktop       Image: Office_Invoice_1101_Orginal_signed.pdf       24-10-2019 PM 01:46       Adobe Acrobat D       63 KB         Image: Downloads       Office_Invoice_1101_Orginal.pdf       24-10-2019 PM 01:46       Adobe Acrobat D       64 KB         Image: Downloads       Office_Invoice_1101_Orginal.pdf       24-10-2019 PM 01:46       Adobe Acrobat D       44 KB         Image: Downloads       Office_Invoice_1101_Orginal.pdf       24-10-2019 PM 01:46       Adobe Acrobat D       44 KB         Image: Downloads       Music       Image: Downloads       Image: Downloads       Image: Downloads       Image: Downloads         Image: Downloads       Music       Image: Downloads       Image: Downloads       Image: Downloads       Image: Downloads         Image: Downloads       Music       Image: Downloads       Image: Downloads       Image: Downloads       Image: Downloads         Image: Downloads       Image: Downloads       Image: Downloads       Image: Downloads       Image: Downloads       Image: Downloads         Image: Downloads       Image: Downloads       Image: Downloads       Image: Downloads       Image: Downloads       Image: Downloads         Image: Downloads       Image: Downloads       Image: Downloads       Image: Downloads | Organize 🔻 Include                                                                                          | e in library ▼ Share with ▼ New folder                                                              |                                            |                                    |                |   |      |            |  | 0 |
| <ul> <li>Desktop</li> <li>Office_Invoice_1101_Orginal_signed.pdf</li> <li>24-10-2019 PM 01:46</li> <li>Adobe Acrobat D</li> <li>63 KB</li> <li>Office_Invoice_1101_Orginal.pdf</li> <li>24-10-2019 PM 01:46</li> <li>Adobe Acrobat D</li> <li>44 KB</li> </ul>                                                                                                    | 🔆 Favorites                                                                                                 | Name                                                                                                | Date modified                              | Туре                               | Size           | _ |      |            |  |   |
| Ibraries   Documents   Music   ■ Pictures   ■ Videos   ✓ Win7 (C:)   □ Data (D:)   ♥ Network   ● ADMIN-PC                                                                                                    | Desktop<br>Downloads<br>ConeDrive                                                                           | <ul> <li>Office_Invoice_1101_Orginal_signed.pdf</li> <li>Office_Invoice_1101_Orginal.pdf</li> </ul> | 24-10-2019 PM 01:46<br>24-10-2019 PM 01:46 | Adobe Acrobat D<br>Adobe Acrobat D | 63 KB<br>44 KB |   |      |            |  |   |
| Computer<br>Win7 (C:)<br>Data (D:)<br>Network<br>ADMIN-PC                                                                                                    | <ul> <li>☐ Libraries</li> <li>☐ Documents</li> <li>↓ Music</li> <li>☐ Pictures</li> <li>☑ Videos</li> </ul> |                                                                                                    |                                            |                                    |                |   |      |            |  |   |
| an Network<br>IN ADMIN-PC                                                                                                    | [특 Computer<br>鍫 Win7 (C:)<br>_ Data (D:)                                                                   |                                                                                                    |                                            |                                    |                |   |      |            |  |   |
|                                                                                                    | 🗣 Network<br>I♥ ADMIN-PC                                                                                    |                                                                                                    |                                            |                                    |                |   |      |            |  |   |

#### Digital Signature will be seen on the invoice as follow

#### Tax Invoice

|          | EMO COMPANY<br>.Post.Guhagar,Tal.Guhagar<br>st.Ratnagiri,Pin-415703.<br>Iaharashtra)India<br>STIN/UIN: 27BMSPK0029E1Z4<br>ate Name : Maharashtra Code : | 27              |                |                    | Invoice<br>1101<br>Delive<br>Suppli | e No.<br>ry Note<br>er's Re | ə<br>əf.          |       |             | Dated<br>13-Mar-2019<br>Mode/Terms of<br>1 Days<br>Other Referer | of Payment<br>nce(s) |          |
|----------|----------------------------------------------------------------------------------------------------|-----------------|----------------|--------------------|-------------------------------------|-----------------------------|-------------------|-------|-------------|------------------------------------------------------------------|----------------------|----------|
| Bu       | iyer                                                                                                    |                 |                |                    | Buyer                               | s Orde                      | r No.             |       |             | Dated                                                            |                      |          |
| K        | u <b>mar Rane</b><br>blhapur                                                                                                    |                 |                |                    | Despa                               | tch Do                      | cument N          | lo.   |             | Delivery Note                                                    | Date                 |          |
| G        | STIN/UIN : 27AYAPL159<br>ate Name : Maharashtra,                                                                                                    | 4C1Z5<br>Code : | 27             |                    | Despa                               | tched t                     | through           |       |             | Destination                                                      |                      |          |
| Co       | ontact person : Kumar Rane<br>ontact : 9011069965                                                                                                    |                 |                | _                  | Terms                               | of Deli                     | ivery             |       |             |                                                                  |                      |          |
| E-       | iniani - pratuligonona                                                                                                    | 101@g           | mail.cor       | n                  |                                     |                             |                   |       |             |                                                                  |                      | 4        |
| SI<br>No | Description of Goods                                                                                                    | HSN             | /SAC           | GST<br>Rate        | Quanti                              | ty                          | Rate              |       | per         | Disc. %                                                          | Amount               | -,,      |
| 1        | Demo                                                                                                    | 12345           |                | 18 %               | 10                                  | NO                          | 42                | 3.73  | NO          |                                                                  | 4,237.30             | Six      |
|          | Cgst<br>Sgst                                                                                                    |                 |                |                    |                                     |                             |                   |       |             |                                                                  | 381.36<br>381.36     |          |
|          | Total                                                                                                    |                 |                |                    | 10                                  | NO                          |                   |       |             |                                                                  | ₹ 5 000 02           |          |
| An       | nount Chargeable (in words)                                                                                                    |                 |                |                    |                                     |                             |                   |       |             | 1                                                                | E. & O.E             |          |
| IN       | R Five Thousand and Two pais                                                                                                    | e Only          | 2              |                    |                                     |                             |                   |       |             |                                                                  |                      |          |
|          | HSN/SAC                                                                                                    |                 | Taxab          | le                 | Cent                                | ral Tax                     | 3                 |       | Sta         | ite Tax                                                          | Total                |          |
|          |                                                                                                    |                 | Valu           | ie                 | Rate                                | Am                          | ount              | Rat   | e           | Amount                                                           | Tax Amount           |          |
| 12       | 345                                                                                                    | Total           | 4,2            | 237.30             | 9%                                  |                             | 381.36            | -     | 9%          | 381.3                                                            | 6 762.72             | <b>1</b> |
| Та       | x Amount (in words) : INR Sever                                                                                                    | Total<br>Hund   | 4,2<br>red Six | 237.30<br>ty Two a | ind Seve                            | enty Tr                     | 381.36<br>wo pais | e Onl | by V.       | 381.3<br>ARSHA SAUJE                                             | 6 762.72             | 01       |
| De       | clarationedeclare that this invoice shows the                                                                                                    | actual p        | rice of th     | e goods (          | described                           | and th                      | Location:         | Kolha | ove<br>ipur | true and corre                                                   | ct.                  |          |
| Cı       | stomer's Seal and Signature                                                                                                    |                 |                |                    |                                     |                             |                   |       |             | for I                                                            | DEMO COMPANY         | -        |
|          |                                                                                                    |                 |                |                    |                                     |                             |                   |       |             | Aut                                                              | horised Signatory    |          |

|          | Cen  | tral Tax | St   | ate Tax |             |
|----------|------|----------|------|---------|-------------|
|          | Rate | Amount   | Rate | Amount  | Tax Am.     |
| 237.30   | 9%   | 381.36   | 9%   | 381.36  | <b>7</b> 62 |
| 4,237.30 |      | 381.36   |      | 381.36  | 762.72      |

#### Sixty Two and Seventy Two paise Only

Digitally signed by \ Date: 2019.10.24 13:46 40 406:30 Reason: I Approve Location: Kolhapur

the goods described and that all particulars are true and correct.

for DEMO COMPANY
Authorised Sin

This is a Computer Generated Invoice

nerated Invoice

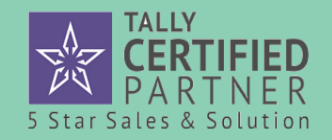

Digital Signature (A Customized Module in Tally.ERP9)

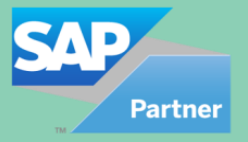

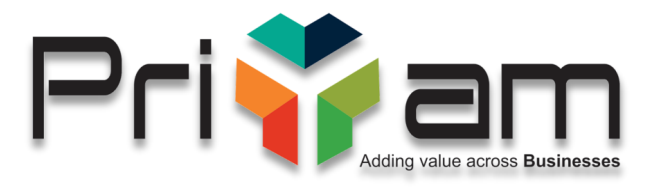

### Thank You

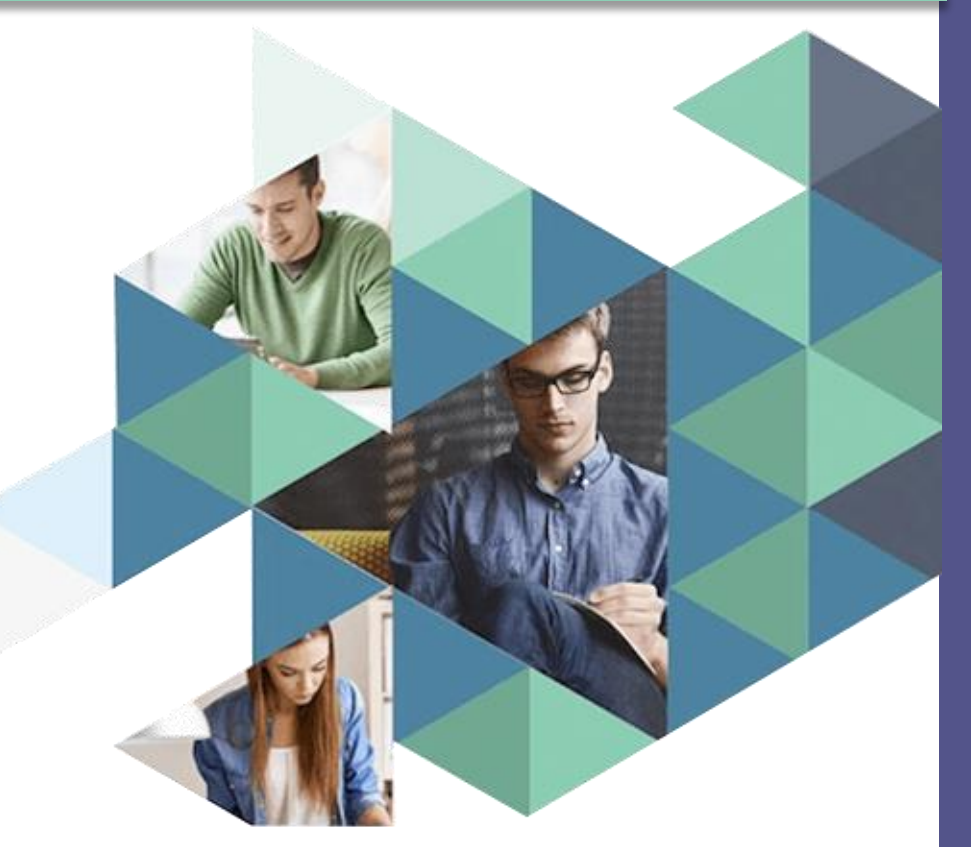

Developed & Marketed By

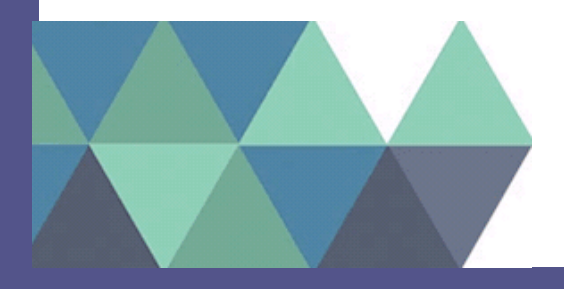

#### Priyam Infosystems Pvt. Ltd., Jaipur

Tally Certified 5 Star Partner | SAP Partner www.priyaminfosystems.com 7412015511 / 7412013355